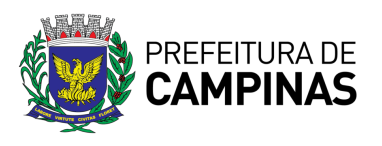

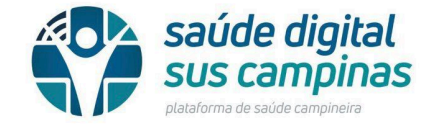

## DOCUMENTO ORIENTADOR 04 VERSÃO 2 Campinas, 19 de setembro de 2023

# PROCEDIMENTO OPERACIONAL PADRÃO ATENDIMENTO EM TELESSAÚDE

## PROJETO: TELEINTERCONSULTA HEMATOLOGIA MODALIDADE(S) DE ATENDIMENTO: TELEINTERCONSULTA

1. DEFINIÇÃO

Atendimento remoto, na modalidade tele interconsulta assíncrona (parecer) entre Unidades Básicas de Saúde e Serviços de Referência, do município de Campinas e especialistas: hematologistas - Policlínica 3.

2. OBJETIVO

Atendimento às solicitações de discussão em casos clínicos em hematologia, não havendo nenhum tipo de restrição ou condicionalidade para encaminhamento. Sugere-se a leitura do protocolo Hematologia, disponível em: https://saude.campinas.sp.gov.br/programas/protocolos/protocolos.htm. Com isso espera-se aumento da resolutividade, qualificação da assistência e planejamento para primeira consulta com o especialista, acontecendo de forma mais completa e objetiva a partir de detalhamento e discussão prévios.

### 3. INDICAÇÕES

Casos hematológicos: suspeita ou diagnóstico em alinhamento com o protocolo citado anteriormente.

O caráter desta avaliação é de parecer mas também matricial, a medida que capacitará o médico referência da UBS para o seguimento ou para o encaminhamento dos casos de maior gravidade e/ou complexidade. *O prazo para resposta do parecer é de até 20 dias úteis.* 

## 4. CONTRAINDICAÇÕES

Usuários que não possuem condições clínicas descritas como elegíveis para esta análise por tele interconsulta.

### 5. EXECUTANTES

Médicos de qualquer especialidade lotados em UBS e Serviços de Referência.

Médicos Especialistas Hematologistas - Policlínica 3.

6. MATERIAIS NECESSÁRIOS

Computadores

#### Conectividade

Protocolo Hematologia

## 7. DESCRIÇÃO DO(S) PROCESSO(S):

### Realização da solicitação de interconsulta nas UBS e serviços de referência:

1- Realize atendimento do usuário na plataforma Esus e faça os registros necessários relativos ao seu atendimento, verificada a necessidade de avaliação complementar, o médico abre a plataforma telessaúde: saudedigital.campinas.sp.gov.br.

Observação relevante: É recomendado informar em seu atendimento no Esus a solicitação da interconsulta via plataforma.

2 - Localize o paciente através de pesquisa em jornada do paciente, realizando a pesquisa por CPF Esus:

| *    | Sala de Atendimento   | 💄 Jornada do Paciente 🦂                                | Interconsultas       | ~       | Telematriciamento     | ~ | Relatórios | ~ | +,0), |
|------|-----------------------|--------------------------------------------------------|----------------------|---------|-----------------------|---|------------|---|-------|
| uisa | a por paciente        | <ul> <li>e. Pesquisar</li> <li>tå Cadastrar</li> </ul> |                      |         |                       |   |            |   |       |
|      | > Vamos começar pesqu | ⊟ Telematriciamento     ⇒ Agendamentos                 | so ele(a) já esteja  | cadasti | rado(a) <             |   |            |   |       |
|      | Pesquisar por:        | E Acompanhamento                                       | Informe o CPF (busca | na base | de dados do e-SUS AB) |   |            |   |       |
|      | CPF (e-SUS AB) x      | •                                                      |                      |         |                       |   |            |   |       |
|      |                       |                                                        |                      |         |                       |   | Pesquisa   |   |       |

3- Clique em abrir fichas - primeiro ícone representando em pasta da esquerda para direita.

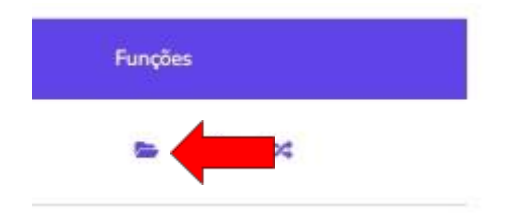

4- Clique em nova consulta - botão à direita da página.

| Atuauzar Cadastro | Dados de Saude | Parnituares / Dependentes | Teleconsolita | Спас минассярр |
|-------------------|----------------|---------------------------|---------------|----------------|
|                   |                |                           |               |                |
|                   |                |                           |               |                |

## 5- Clique em ficha INTERCONSULTA HEMATOLOGIA, para novo atendimento. Escolha qual tipo de ficha de atendimento deseja criar

| SALA AZ                                                                                                    | UL SAÚDE DIGIT                                                              | AL HMMG                                                                                                    |
|----------------------------------------------------------------------------------------------------|-----------------------------------------------------------------------------|----------------------------------------------------------------------------------------------------|
| Ficha de atendir                                                                                                    | mento Atenção primária e secu                                               | ndária - e-SUS:                                                                                                    |
| APS E-SUS                                                                                                    | TELEINTERCONSULTA<br>FONOAUDIOLOGIA (E-SUS)                                 | FICHA REG ODONTOLOGIA                                                                                                    |
| FICHA REG USGTV                                                                                                    | INTERCONSULTA<br>HEMATOLOGIA                                                | PROFISSIONAL<br>CREDENCIADO<br>ESPECIALIDADES                                                                                                    |
| TELECONSULTA<br>DERMATOLOGIA PUCC                                                                                                    | ichas de Instituições parceiras                                             |                                                                                                    |
| Fichas                                                                                                    | para preenchimento a partir de<br>TESTE - FICHA DE<br>NOTIFICAÇÃO: DENGUE E | CIDs:                                                                                                    |
|                                                                                                    | FEBRE DE CHIKUNGUNYA                                                        | CANCELAR                                                                                                    |
|                                                                                                    | and the second second                                                       |                                                                                                    |
| Preencha todos os campos                                                                                                    | s indicados, atentando a                                                    | ao CID:                                                                                                    |
| Preencha todos os campos<br>abelecimento <                                                                                                    | s indicados, atentando a                                                    | ao CID:<br>> Conduta <                                                                                                    |
| Preencha todos os campos<br>abelecimento <<br>al Estabelecimento Foi Realizado Esse Atendimento?<br>IRETARIA MUNICIPAL DE SAUDE x                                                                                                    | s indicados, atentando a                                                    | ao CID:<br>> Conduta <                                                                                                    |
| Preencha todos os campos<br>abelecimento <<br>al Estabelecimento Foi Realizado Esse Atendimento?<br>RETARIA MUNICIPAL DE SAUDE x<br>ponibilizar informações para o paciente <                                                                                                    | s indicados, atentando a                                                    | ao CID:<br>> Conduta <<br>Orientações<br>Prescrição de medicamentos alou solicitação<br>exames                                                                                                    |
| Preencha todos os campos<br>abelecimento <<br>al Estabelecimento Foi Realizado Esse Atendimento?<br>RETARIA MUNICIPAL DE SAUDE x<br>ponibilizar informações para o paciente <                                                                                                    | s indicados, atentando a                                                    | AO CID:<br>Conduta <<br>Orientações<br>Prescrição de medicamentos e/ou solicitação<br>exames<br>Atestado<br>"Uniser Obrigatório                                                                                                    |
| Preencha todos os campos<br>abelecimento <<br>al Estabelecimento Foi Realizado Esse Atendimento?<br>RETARIA MUNICIPAL DE SAUDE x<br>ponibilizar informações para o paciente <<br>disponibilizar as informações deste formulário para q<br>ao paciente?*                                                                                                    | s indicados, atentando a                                                    | AO CID:<br>Conduta <<br>Orientações<br>Prescrição de medicamentos e/ou solicitação<br>exames<br>Atestado<br>*Un bas Obrigatória<br>Seguimento <                                                                                                    |
| Preencha todos os campos<br>abelecimento <<br>al Estabelecimento Foi Realizado Esse Atendimento?<br>RETARIA MUNICIPAL DE SAUDE x<br>ponibilizar informações para o paciente <<br>disponibilizar as informações deste formulário para q<br>ao paciente?*                                                                                                    | s indicados, atentando a                                                    | AC CID:<br>Conduta <<br>Orientações<br>Prescrição de medicamentos elou solicitação<br>exames<br>Atestado<br>*Unise Obrigatório<br>Seguimento <                                                                                                    |
| Preencha todos os campos<br>abelecimento <<br>al Estabelecimento Foi Realizado Esse Atendimento?<br>RETARIA MUNICIPAL DE SAUDE x<br>ponibilizar informações para o paciente <<br>disponibilizar as informações deste formulário para q<br>ao paciente?*<br>ão<br>ERCONSULTA HEMATOLOGIA <                                                                                                  | s indicados, atentando a                                                    | ao CID:<br>Conduta <  Conduta <  Conduta <  Conduta selectivação  Condutações  Prescrição de medicamentos elou solicitação exames  Atestado  Unises Obrigatóris  Seguimento <  Solicitar interconsulta                                                                                                    |
| Preencha todos os campos<br>abelecimento <<br>al Estabelecimento Foi Realizado Esse Atendimento?<br>RETARIA MUNICIPAL DE SAUDE x<br>ponibilizar informações para o paciente <<br>disponibilizar as informações deste formulário para q<br>ao paciente?*<br>ão<br>ERCONSULTA HEMATOLOGIA <<br>CHA REGISTRADA NO E-SUS<                                                                      | s indicados, atentando a                                                    | ao CID:<br>Conduta <  Conduta <  Conduta <  Conduta <  Conduta secondarea e e e e e e e e e e e e e e e e e e                                                                                                    |
| Preencha todos os campos<br>abelecimento <<br>al Estabelecimento Foi Realizado Esse Atendimento?<br>RETARIA MUNICIPAL DE SAUDE x<br>ponibilizar informações para o paciente <<br>disponibilizar as informações deste formulário para q<br>ao paciente?*<br>ão<br>ERCONSULTA HEMATOLOGIA <<br>CHA REGISTRADA NO E-SUS<                                                                      | s indicados, atentando a                                                    | ao CID:<br>Conduta <  Conduta <  Conduta <  Conduta <  Conduta <  Conduta securate  Conduta securate  Co |
| Preencha todos os campos<br>abelecimento <<br>al Estabelecimento Foi Realizado Esse Atendimento?<br>RETARIA MUNICIPAL DE SAUDE x<br>ponibilizar informações para o paciente <<br>disponibilizar as informações deste formulário para q<br>ao paciente?*<br>ão<br>ERCONSULTA HEMATOLOGIA <<br>CHA REGISTRADA NO E-SUS<<br>stro Completo Via Link<br>Registro completo<br>rvações Relevantes | s indicados, atentando a                                                    | Conduta <      Orientações      Orientações      Prescrição de medicamentos alou solicitação exames      Atestado      Uniser Obrigatórie      Seguimento <      Solicitar interconsulta      Solicitar matriciamento     Reavallação/Monitoramento      Encaminhamento para Especialidade                                                                                                    |
| Preencha todos os campos<br>belecimento <<br>L'Estabelecimento Foi Realizado Esse Atendimento?<br>RETARIA MUNICIPAL DE SAUDE x<br>onibilizar informações para o paciente <<br>disponibilizar as informações deste formulário para q<br>o paciente?*<br>c<br>ERCONSULTA HEMATOLOGIA <<br>HA REGISTRADA NO E-SUS<<br>ro Completo Via Link<br>Registro completo<br>vações Relevantes          | s indicados, atentando a                                                    | ACCID:  Conduta <  Conduta <  Co    |

| MOTIVO DA INTERCONSULTA  ANEMIA LEUCOPENIA PLAQUETOPENIA LEUCOCITOSE HEMOGLOBINOPATIA ADENOMEGALIA/ESPLENOMEGALIA DISTÚRBIOS ADENOMEGALIA/ESPLENOMEGALIA DISTÚRBIOS HEMORRÁGICOS  HISTÓRIA CLÍNICA (DESCREVA HISTÓRIA ATUAL DO PACIENTE, INCLUINDO SINTOMAS, TRATAMENTOS JÁ REALIZADOS E SUA DÚVIDA INVESTIGAÇÃO)  TEMPO DE HISTÓRIA CLÍNICA BA 12 SEM 0 > 12 SEM 0 < 1 SEM 0 1 A 2 SEM 0 4 A 8 SEM  MEDICAÇÕES EM USO:  SINAIS E SINTOMAS B (FEBRE; SUDORESE NOTURNA, PERDA DE FESO NÃO INTENSIONALI SE ALIGUM SINAL OU SINTOMA ACIMA PRESENTE, CARACTERIZE-O COM MAIS DETALHES AQUI  HÁBITOS E VÍCIOS E TILISMO ATUAL OU PRÉVIO USO DE ERITROPOETINA TABAGISMO ATUAL OU PRÉVIO OUTROS                                                                                                    | OTIVO DA INTERCONSULTA                   |                                                                              |                                     |                                       |
|----------------------------------------------------------------------------------------------------|------------------------------------------|------------------------------------------------------------------------------|-------------------------------------|---------------------------------------|
| ANEMIA LEUCOPENIA PLAQUETOPENIA LEUCOCITOSE HEMOGLOBINOPATIA<br>ADENOMEGALIA/ESPLENOMEGALIA DISTÚRBIOS<br>HISTÓRIA CLÍNICA (DESCREVA HISTÓRIA ATUAL DO PACIENTE, INCLUINDO SINTOMAS, TRATAMENTOS JÁ REALIZADOS E SUA DÚVIDA<br>INVESTIGAÇÃO)<br>TEMPO DE HISTÓRIA CLÍNICA<br>0 BA 12 SEM 0 > 12 SEM 0 < 1 SEM 0 1 A 2 SEM 0 2 A 4 SEM 0 4 A 8 SEM<br>MEDICAÇÕES EM USO:<br>SINAIS E SINTOMAS<br>SANGRAMENTO SINTOMAS B (FEBRE,<br>SUDORESE NOTURNA,<br>PERDA DE PESO NÃO<br>INTENSIONAL)<br>SE ALIGUM SINAL OU SINTOMA ACIMA PRESENTE, CARACTERIZE-O COM MAIS DETALHES AQUI<br>HÁBITOS E VÍCIOS<br>E TILISMO ATUAL OU PRÉVIO USO DE ERITROPOETINA TABAGISMO ATUAL OU<br>PRÉVIO<br>SE ALIGUM DOS ACIMA PRESENTE, CARACTERIZE-O COM MAIS DETALHES                                                                                                    |                                          | κ                                                                            |                                     |                                       |
| ADENOMEGALIA/ESPLENOMEGALIA DISTÚRBIOS<br>HEMORRÁGICOS<br>HISTÓRIA CLÍNICA (DESCREVA HISTÓRIA ATUAL DO PACIENTE, INCLUINDO SINTOMAS, TRATAMENTOS JÁ REALIZADOS E SUA DÚVIDA<br>INVESTIGAÇÃO)<br>TEMPO DE HISTÓRIA CLÍNICA<br>© 8 A 12 SEM © > 12 SEM © < 1 SEM © 1 A 2 SEM © 2 A 4 SEM © 4 A 8 SEM<br>MEDICAÇÕES EM USO:<br>SINTAMAS<br>SANGRAMENTO SINTOMAS B (FEBRE,<br>SUDORSE NOTURNA,<br>PERODA DE PESOTA DE PESOTA DE SOLUCIÓN AL ESPLENOMEGALIA E/OU<br>ESPLENOMEGALIA<br>MENHUM<br>SE ALGUM SINAL OU SINTOMA ACIMA PRESENTE, CARACTERIZE-O COM MAIS DETALHES AQUI<br>HÁBITOS E VÍCIOS<br>E TILISMO ATUAL OU PRÉVIO USO DE ERITROPOETINA TABAGISMO ATUAL OU<br>PRÉVIO<br>SE ALGUM DOS ACIMA PRESENTE, CARACTERIZE-O COM MAIS DETALHES<br>ALGUM DOS ACIMA PRESENTE, CARACTERIZE-O COM MAIS DETALHES                                                                                                    | ANEMIA                                   | COPENIA PLAQUETOPENIA                                                        | LEUCOCITOSE                         | HEMOGLOBINOPATIA                      |
| HISTÓRIA CLÍNICA (DESCREVA HISTÓRIA ATUAL DO PACIENTE, INCLUINDO SINTOMAS, TRATAMENTOS JÁ REALIZADOS E SUA DÚVIDA<br>INVESTIGAÇÃO)<br>TEMPO DE HISTÓRIA CLÍNICA<br>0 B A 12 SEM 0 > 12 SEM 0 < 1 SEM 0 1 A 2 SEM 0 2 A 4 SEM 0 4 A 8 SEM<br>MEDICAÇÕES EM USO:<br>SINAIS E SINTOMAS<br>SANGRAMENTO SINTOMAS B (FEBRE,<br>SUDORESE NOTURNA,<br>PERDA DE PESO NÃO<br>INTENSIONAL)<br>SE ALGUM SINAL OU SINTOMA ACIMA PRESENTE, CARACTERIZE-O COM MAIS DETALHES AQUI<br>HÁBITOS E VÍCIOS<br>E TILISMO ATUAL OU PRÉVIO USO DE ERITROPOETINA TABAGISMO ATUAL OU OUTROS<br>SE ALGUM DOS ACIMA PRESENTE, CARACTERIZE-O COM MAIS DETALHES                                                                                                    | ADENOMEGALIA/ESPL                        | ENOMEGALIA DISTÚRBIOS<br>HEMORRÁGICOS                                        | OUTROS                              |                                       |
| TEMPO DE HISTÓRIA CLÍNICA<br>O 8 A 12 SEM O > 12 SEM O < 1 SEM O 1 A 2 SEM O 2 A 4 SEM O 4 A 8 SEM<br>MEDICAÇÕES EM USO:<br>SINAIS E SINTOMAS<br>SANGRAMENTO SINTOMAS B (FEBRE, ADENOMEGALIA E/OU ESPLENOMEGALIA<br>PERDA DE PESO NÃO<br>INTENSIONAL)<br>SE ALGUM SINAL OU SINTOMA ACIMA PRESENTE, CARACTERIZE-O COM MAIS DETALHES AQUI<br>HÁBITOS E VÍCIOS<br>ETILISMO ATUAL OU PRÉVIO USO DE ERITROPOETINA TABAGISMO ATUAL OU OTROS<br>SE ALGUM DOS ACIMA PRESENTE, CARACTERIZE-O COM MAIS DETALHES                                                                                                    | ISTÓRIA CLÍNICA (DESCREV<br>IVESTIGAÇÃO) | 'A HISTÓRIA ATUAL DO PACIENTE, INC                                           | LUINDO SINTOMAS, TRATAMEN           | NTOS JÁ REALIZADOS E SUA DÚVIDA EM RE |
| TEMPO DE HISTÓRIA CLÍNICA<br>O 8 A 12 SEM O > 12 SEM O < 1 SEM O 1 A 2 SEM O 2 A 4 SEM O 4 A 8 SEM<br>MEDICAÇÕES EM USO:<br>SINAIS E SINTOMAS<br>SINTOMAS<br>SANGRAMENTO SINTOMAS B (FEBRE,<br>SUDORESE NOTURNA,<br>PERDA DE PESO NÃO<br>INTENSIONAL)<br>SE ALGUM SINAL OU SINTOMA ACIMA PRESENTE, CARACTERIZE-O COM MAIS DETALHES AQUI<br>4ÁBITOS E VÍCIOS<br>ETILISMO ATUAL OU PRÉVIO USO DE ERITROPOETINA TABAGISMO ATUAL OU<br>PRÉVIO OUTROS<br>E ALGUM DOS ACIMA PRESENTE, CARACTERIZE-O COM MAIS DETALHES                                                                                                    |                                          |                                                                              |                                     |                                       |
| O B A 12 SEM       O < 1 SEM                                                                                                    | EMPO DE HISTÓRIA CLÍNICA                 | 4                                                                            |                                     |                                       |
| MEDICAÇÕES EM USO:<br>SINAIS E SINTOMAS<br>SINTOMAS B (FEBRE,<br>SUDARES E NOTURNA,<br>PERDA DE PESO NÃO<br>INTENSIONAL)<br>SE ALGUM SINAL OU SINTOMA ACIMA PRESENTE, CARACTERIZE-O COM MAIS DETALHES AQUI<br>HÁBITOS E VÍCIOS<br>ETILISMO ATUAL OU PRÉVIO<br>USO DE ERITROPOETINA<br>TABAGISMO ATUAL OU<br>PRÉVIO<br>SE ALGUM DOS ACIMA PRESENTE, CARACTERIZE-O COM MAIS DETALHES<br>OUTROS<br>SE ALGUM DOS ACIMA PRESENTE, CARACTERIZE-O COM MAIS DETALHES                                                                                                    | ○ 8 A 12 SEM ○ > 12 S                    | EM O<1 SEM O1A2 SEM                                                          | 0 2 A 4 SEM 0 4 A 8 SEM             |                                       |
| SINAIS E SINTOMAS<br>SANGRAMENTO<br>SINTOMAS B (FEBRE,<br>SUDDRESE NOTURNA,<br>PERDA DE PESO NÃO<br>INTENSIONAL)<br>SE ALGUM SINAL OU SINTOMA ACIMA PRESENTE, CARACTERIZE-O COM MAIS DETALHES AQUI<br>HÁBITOS E VÍCIOS<br>ETILISMO ATUAL OU PRÉVIO<br>USO DE ERITROPOETINA<br>TABAGISMO ATUAL OU<br>PRÉVIO<br>SE ALGUM DOS ACIMA PRESENTE, CARACTERIZE-O COM MAIS DETALHES<br>SUDDES ALGUM DOS ACIMA PRESENTE, CARACTERIZE-O COM MAIS DETALHES<br>SUDDES ALGUM DOS ACIMA PRESENTE, CARACTERIZE-O COM MAIS DETALHES<br>SUDDES ALGUM DOS ACIMA PRESENTE, CARACTERIZE-O COM MAIS DETALHES<br>SUDDES<br>SUDDES<br>SUDE | EDICAÇÕES EM USO:                        |                                                                              |                                     |                                       |
| SE ALGUM SINAL OU SINTOMA ACIMA PRESENTE, CARACTERIZE-O COM MAIS DETALHES AQUI<br>HÁBITOS E VÍCIOS<br>ETILISMO ATUAL OU PRÉVIO USO DE ERITROPOETINA TABAGISMO ATUAL OU OUTROS<br>PRÉVIO<br>SE ALGUM DOS ACIMA PRESENTE, CARACTERIZE-O COM MAIS DETALHES                                                                                                    | SANGRAMENTO                              | SINTOMAS B (FEBRE,<br>SUDORESE NOTURNA,<br>PERDA DE PESO NÃO<br>INTENSIONAL) | ADENOMEGALIA E/OU<br>ESPLENOMEGALIA | ANEMIA DESDE A INFÂNCIA               |
| HÁBITOS E VÍCIOS<br>ETILISMO ATUAL OU PRÉVIO USO DE ERITROPOETINA<br>PRÉVIO<br>SE ALGUM DOS ACIMA PRESENTE, CARACTERIZE-O COM MAIS DETALHES                                                                                                    | ALGUM SINAL OU SINTOMA A                 | ACIMA PRESENTE, CARACTERIZE-O COM                                            | I MAIS DETALHES AQUI                |                                       |
| ETILISMO ATUAL OU PRÉVIO USO DE ERITROPOETINA TABAGISMO ATUAL OU PRÉVIO<br>PRÉVIO                                                                                                    | BITOS E VÍCIOS                           |                                                                              |                                     |                                       |
| SE ALGUM DOS ACIMA PRESENTE, CARACTERIZE-O COM MAIS DETALHES                                                                                                    | ETILISMO ATUAL OU PRÉ                    | VIO USO DE ERITROPOETINA                                                     | TABAGISMO ATUAL OU<br>PRÉVIO        | OUTROS                                |
|                                                                                                    |                                          | IE, CARACTERIZE-O COM MAIS DETALHI                                           | ES                                  |                                       |
| COMORBIDADES:                                                                                                    | ALGUM DOS ACIMA PRESEN                   |                                                                              |                                     |                                       |
| HEPATOPATIA CRÔNICA INFECÇÕES DE REPETIÇÃO FRATURA ÓSSEA ESPLENECTOMIZADO                                                                                                    | ACIGOM DOS ACIMA PRESEN                  |                                                                              |                                     |                                       |
| NEOPLASIA ATUAL OU HIPOTIREOIDISMO GESTANTE OU PUÉRPERA TVP E/OU ARTERIAL<br>PRÉVIA                                                                                                    | IORBIDADES:                              | INFECÇÕES DE REPETIÇÃO                                                       | FRATURA ÓSSEA                       | SPLENECTOMIZADO                       |

|                                                                                                    | QUI HEMOGRAMA                                                                                                    |             |        |      |  |
|----------------------------------------------------------------------------------------------------|----------------------------------------------------------------------------------------------------|-------------|--------|------|--|
| <b>O</b> u                                                                                                    | load da imagem                                                                                                    |             |        |      |  |
| OUTROS                                                                                                    | EXAMES COMPLE                                                                                                    | MENTARES DE | SANGUE |      |  |
|                                                                                                    |                                                                                                    | L.          |        |      |  |
| D up                                                                                                    | load da imagem                                                                                                    |             |        |      |  |
| EXAMES                                                                                                    | DE IMAGEM                                                                                                    |             |        |      |  |
| •                                                                                                    |                                                                                                    |             |        |      |  |
| up up                                                                                                    | load da imagem                                                                                                    |             |        |      |  |
|                                                                                                    |                                                                                                    |             |        |      |  |
| Procedin                                                                                                    | nentos <                                                                                                    |             |        |      |  |
|                                                                                                    |                                                                                                    |             |        |      |  |
| rocediment                                                                                                    | os Realizados:                                                                                                    |             |        |      |  |
| Selecionar                                                                                                    |                                                                                                    |             |        |      |  |
|                                                                                                    |                                                                                                    |             |        |      |  |
|                                                                                                    |                                                                                                    |             |        |      |  |
| Hipótes                                                                                                    | e diagnóstica 🔇                                                                                                    | :           |        |      |  |
|                                                                                                    |                                                                                                    |             |        |      |  |
|                                                                                                    |                                                                                                    |             |        |      |  |
| uscar CID:                                                                                                    |                                                                                                    |             |        |      |  |
|                                                                                                    |                                                                                                    |             |        |      |  |
|                                                                                                    |                                                                                                    |             |        |      |  |
|                                                                                                    |                                                                                                    |             |        |      |  |
|                                                                                                    |                                                                                                    |             |        |      |  |
|                                                                                                    |                                                                                                    |             |        |      |  |
|                                                                                                    |                                                                                                    |             |        |      |  |
| > Conduita <                                                                                                    |                                                                                                    |             |        |      |  |
| > Conduta <                                                                                                    |                                                                                                    |             |        |      |  |
| > Conduta <                                                                                                    |                                                                                                    |             |        |      |  |
| > Conduta <                                                                                                    |                                                                                                    |             |        | <br> |  |
| Conduta      Orientações     Prescrição de m                                                                                                    | edicamentos e/ou solicitação                                                                                                    |             |        |      |  |
| <ul> <li>Conduta </li> <li>Orientações</li> <li>Prescrição de m<br/>exames</li> </ul>                                                                                                    | edicamentos e/ou solicitação                                                                                                    |             |        |      |  |
| <ul> <li>Conduta </li> <li>Orientações</li> <li>Prescrição de m<br/>exames</li> <li>Atestado</li> </ul>                                                                                                    | edicamentos e/ou solicitação                                                                                                    |             |        |      |  |
| Conduta<br>Orientações<br>Prescrição de m<br>exames<br>Atestado                                                                                                    | edicamentos e/ou solicitação                                                                                                    |             |        |      |  |
| Conduta  Corientações Prescrição de m exames Atestado Congutario Seguimento e                                                                                                    | edicamentas e/ou solicitação                                                                                                    |             |        |      |  |
| Conduta   Orientações  Prescrição de m exames  Atestado  Um bee Obrigatória  Seguimento 4                                                                                                    | edicamentos e/ou solicitação                                                                                                    |             |        |      |  |
| Conduta   Orientações  Prescrição de m exames  Atestado  Un bes Obrigatório  Seguimento 4  Solicitar interco                                                                                                    | edicamentos e/ou solicitação                                                                                                    |             |        |      |  |
| Conduta   Orientações  Prescrição de m exames  Atestado  Un bee Obrigatório  Seguimento 4  Solicitar interco                                                                                                    | edicamentos e/ou solicitação                                                                                                    |             |        |      |  |
| Conduta      Orientações     Prescrição de m exames     Atestado     'Unise Obrigatória     Seguimento      Solicitar interco     Solicitar matrici                                                                                                    | edicamentos e/ou solicitação                                                                                                    |             |        |      |  |
| Conduta  Conduta  Co | edicamentos e/ou solicitação<br>Isulta<br>imento                                                                                             |             |        |      |  |
| Conduta   Orientações  Prescrição de m exames  Atestado  Un bei Obrigatoria  Solicitar interco Solicitar interco Solicitar interco Escaminhamen                                                                                                    | edicamentos e/ou solicitação<br>Isuíta<br>amento<br>Intoramento<br>o para Especialidade                                                      |             |        |      |  |
| Conduta   Orientações  Prescrição de m exames  Atestado  Unibas Obrigatório  Solicitar interco  Solicitar matrici Reavaliação/Mo Encaminhamen                                                                                                    | edicamentos e/ou solicitação<br>Insulta<br>amento<br>Intoramento<br>o para Especialidade                                                     |             |        |      |  |
| Conduta   Orientações  Prescrição de m exames  Atestado  Un bee Obrigatore  Solicitar interco  Solicitar interco  Solicitar matrici Reavallação/Mc Encaminhamen Encaminhamen                                                                                                    | edicamentos e/ou solicitação<br>nsulta<br>umento<br>nitoramento<br>o para Especialidade<br>o para UPA/PS                                     |             |        |      |  |
| <ul> <li>Conduta </li> <li>Orientações</li> <li>Prescrição de m<br/>exames</li> <li>Atestado</li> <li>Unises Obrigatório</li> <li>Solicitar interco</li> <li>Solicitar matrici</li> <li>Reavailação/Mic</li> <li>Encaminhamen</li> <li>Encaminhamen</li> <li>Atea</li> </ul>                                                                                                    | edicamentos e/ou solicitação<br>Insulta<br>amento<br>Intoramento<br>o para Especialidade<br>o para UPA/PS                                    |             |        |      |  |
| Conduta  Corientações  Prescrição de m exames  Atestado  Conservação de m exames  Atestado  Conservação de m exames  Solicitar interco Solicitar interco Solicitar interco Solicitar matrici Reavallação/Me Encaminhamen Encaminhamen Atta  'Unisee Obrigatórie                                                                                                    | edicamentos e/ou solicitação<br>Insulta<br>Insulta<br>Interamento<br>Interamento<br>Interamento<br>Interamento<br>Interamento<br>Interamento |             |        |      |  |
| Conduta   Orientações  Prescrição de m exames  Atestado  Unibas Obrigatório  Solicitar interco  Solicitar matrici Reavaliação/Mc Encaminhamen  Atta  Unibas Obrigatório  Interconsulta                                                                                                    | edicamentos e/ou solicitação<br>nsulta<br>amento<br>nitoramento<br>o para Especialidade<br>o para UPA/PS                                     |             |        |      |  |

Observação relevante:

A ficha INTERCONSULTA HEMATOLOGIA já possui todos os campos necessários para avaliação do especialista, insira o máximo de informações e observe que os campos com opções são obrigatórios. Nas caixas textos, caso não haja complementação, indique que não há o que complementar.

- 7- Salvar a ficha
- 8 Ao fim da ficha clica em > **SOLICITAR INTERCONSULTA**

É essencial seguir clicando no botão para de fato encaminhar ao HEMATOLOGISTA.

### 9 - Clique no botão (+ especialidade)

| Solicitar interconsulta                                                                                               |                        |
|----------------------------------------------------------------------------------------------------|------------------------|
| Solicitar matriciamento                                                                                               |                        |
| Reavaliação/Monitoramento                                                                                             |                        |
| Encaminhamento para Especialidade                                                                                     |                        |
| Encaminhamento para UPA/PS                                                                                            |                        |
| Alta                                                                                                    |                        |
| * Um box Obrigatório                                                                                                  |                        |
| > Interconsulta <                                                                                                    |                        |
| Solicitar Interconsulta<br>Você pode adicionar quantas especialidades forem necessárias.<br>Q Adicionar especialidade | ✓ Gerar interconsultas |
| ✓ Finalizar                                                                                                    |                        |

### 10 - Escolher

• Área: médica

- Especialidade: médico HEMATOLOGIA.
- Classificação de risco: escolha a cor referente ao risco do usuário.
- Tipo: PARECER Apenas parecer nesta modalidade por enquanto.
- Caixa texto: insira dados adicionais e complementares.
- Anexar arquivos: anexe arquivos ou capture telas relativas a exames e documentos relevantes e que irão subsidiar o atendimento mais adequado à sua solicitação de parecer, caso sejam documentos além dos já solicitados para serem anexados.

### → Preencher dados na CAIXA TEXTO especificamente

### 11- Clique em gerar interconsulta.

### Observação relevante: EM CASO DE ERRO, OU NECESSIDADE DE CORREÇÃO:

Caso a solicitação tenha sido feita e observada qualquer não concordância ou erro no preenchimento recomenda-se apagar e gerar nova interconsulta.

Para isso vá na ABA INTERCONSULTAS

Clique em MINHAS INTERCONSULTAS

Identificado a solicitação com problemas : clique na lixeira ao lado do "olho" que permite a visualização.

### 8. OBSERVAÇÕES RELEVANTES

- A modalidade adotada para este tipo de avaliação é a tele interconsulta assíncrona (parecer).
- A sua solicitação ficará salva junto a todos os outros pedidos realizados em sua unidade. Será necessário checar o GERENCIAR INTERCONSULTAS para visualizar o status, responder ou cancelar o pedido.
- Os gestores de unidade tem acesso à funcionalidade GERENCIAR INTERCONSULTAS, permitindo a checagem dos pedidos de interconsulta e seus status, mesmo quando eventualmente seus profissionais, solicitantes, estiverem ausentes.
- Os desdobramentos das tele interconsultas já atendidas, como consultas, exames e procedimentos agendados pelos especialistas, devem ser comunicados e encaminhados para as unidades básicas e serviços de referência <u>por e-mail institucional, especificamente e-mail</u> <u>institucional responsável por agendamentos e orientações sobre as</u> <u>especialidades.</u> Este fluxo irá garantir que o setor responsável nas unidades tome ciência do recebimento do ticket que valida o agendamento.
- No corpo da resposta do parecer também deverá constar a indicação e o agendamento para ciência simultânea do médico responsável.
- O prazo acordado para resposta dos pareceres pela equipe de especialistas é até 20 dias úteis (novo)

# 9. FLUXOGRAMA ORIENTADOR

Para fazer uma solicitação:

PACIENTE COM CRITÉRIO PARA AVALIAÇÃO PELA HEMATOLOGIA

**REGISTRO ATENDIMENTO NA FICHA INTERCONSULTA HEMATOLOGIA** 

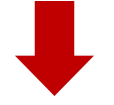

**REGISTRO ATENDIMENTO NA FICHA E NO ESUS PEC** 

ATENÇÃO AO CID E REGISTRO - TELECONSULTA NA ATENÇÃO PRIMÁRIA

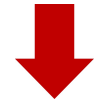

**REGISTRO DE SOLICITAÇÃO INTERCONSULTA** 

Preencher : área, especialidade, classificação de risco e tipo de solicitação

Preencher CAIXA TEXTO com detalhes a serem avaliados

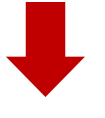

**Clicar em GERAR INTERCONSULTA** 

Para análise e atendimento às solicitações de teleinterconsulta:

**CLIQUE NA ABA INTERCONSULTAS** 

FAÇA FILTROS E LOCALIZE SEU PACIENTE - nome do paciente ou data, área e

período de tempo

**VERIFIQUE O STATUS :** 

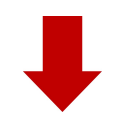

VISUALIZE O PEDIDO NO "OLHINHO"

DESFECHOS POSSÍVEIS : que virão identificados no corpo do parecer ( por enquanto)

## **Observação relevante**

Indicar ao final da resposta do parecer:

- 1. Orientações E SEGUIMENTO NA UBS
- 2. Orientações e encaminhamento para outra especialidade
- 3. Orientações e solicitar EXAME COMPLEMENTAR SOLICITAR NA SEQUÊNCIA NOVA INTERCONSULTA
- 4. Orientações e solicitar EXAME COMPLEMENTAR SOLICITAR NA SEQUÊNCIA CONSULTA PRESENCIAL VIA REGULAÇÃO (se regulado) ou na Unidade de referência responsável pelo parecer
- 5. SOLICITAR CONSULTA PRESENCIAL VIA REGULAÇÃO (se regulado) ou na Unidade de Referência responsável pelo parecer

10. DADOS DE ELABORAÇÃO E REVISÃO

Construção : Coordenadora Área Especialidades: Valérias Cristina JodjahnFigueiredoCoordenadora Programa Saúde Digital SUS Campinas : ThaísLeitão Ramos Luiz

| DATA       | VERSÃO | ELABORADO OU REVISADO POR | VALIDADOR POR |
|------------|--------|---------------------------|---------------|
| 29/01/2023 | 1      | Thais Leitão              |               |
|            |        |                           |               |

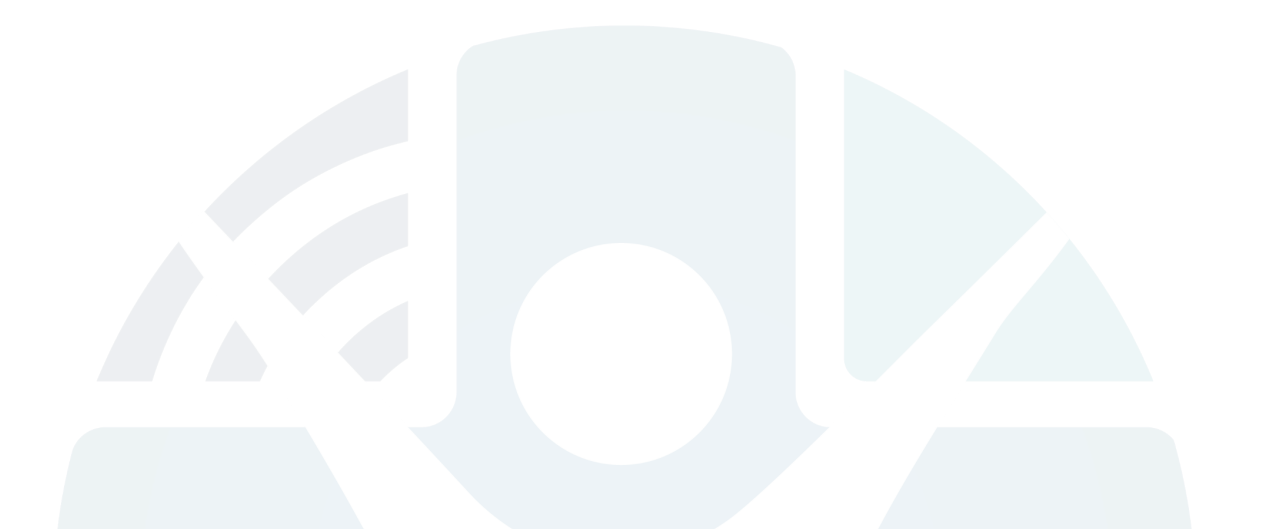